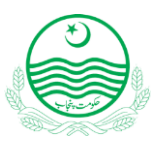

# User Manual PUNJAB NURSING ADMISSION SYSTEM

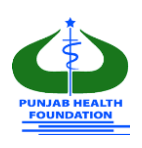

# 1. Introduction:

The user manual was created to assist Punjab Nursing Admission System (PNAS) candidates in using the Online PNAS Portal successfully by providing step-by-step instructions. On the <a href="http://pnas.phf.gov.pk">http://pnas.phf.gov.pk</a> website, the Policy and Procedure Manual (PNAS) explains the entire structure of the Punjab Nursing Admission System. This document should be studied in conjunction with the Policy and Procedure Manual Punjab Nursing Admission System (PNAS). **DISCLAIMER:** This guide is solely for the purpose of completing the online application. The

induction rules and regulations issued by SHC&ME Department must be observed.

### **Helpline:**

For any inquiries and queries, please contact at:

#### Helpline: 042-9200965, 042-99200967, 042-99206256

# 2. Application Validity:

This application is valid for Punjab Nursing Admission System (PNAS) for the Current Session Only.

# 3. Online Portal and Web Browser:

#### http://pnas.phf.gop.pk

Use the latest **Chrome** for better performance.

### 4. Checklist for Candidates

- $\checkmark\,$  All the new applicants are to create their login
- $\checkmark$  Candidates can get print of their vouchers at any time during the application

process and deposit the fee in any BOP branch before the closing date

✓ Candidate must have Punjab Domicile

### 5. Application Fill Up Process:

Please note that an (\*) mentioned against any field in this form, is mandatory and if not filled

properly, the system will generate an error and you will not be able to proceed any further.

Please go <a href="http://pnas.phf.gop.pk/">http://pnas.phf.gop.pk/</a>

### On the welcome page, there are two options:

**Register**: For registration of new candidates.

**Login**: Already registered candidates to log in. Enter Email as login and Password.

#### For New Registration enter the following information:

| 📞 Mobile No.       | 03                                                | Cualification       | FSc                            |  |
|--------------------|---------------------------------------------------|---------------------|--------------------------------|--|
| Applying for       | BSN Generic (4 Years Degree Program)              | Email Address       | Email                          |  |
| Password           | Password (min 6 character )                       | Retype Password     | Re-Password (min 6 character ) |  |
| I agree with the F | Punjab Nursing Admission System Terms and<br>Regi | Conditions<br>ister |                                |  |
| I agree with the F | Punjab Nursing Admission System Terms and<br>Regi | Conditions<br>ister |                                |  |
| I agree with the F | Punjab Nursing Admission System Terms and<br>Regi | Conditions          |                                |  |
| I agree with the F | Punjab Nursing Admission System Terms and<br>Regi | Conditions          |                                |  |
| I agree with the F | Punjab Nursing Admission System Terms and<br>Regi | Conditions<br>ister |                                |  |

| Full Name:     | As per Matriculation.                |
|----------------|--------------------------------------|
| Gender:        | Male                                 |
| Mobile Number: | Current active mobile number.        |
| Qualification: | Metric/ Fsc                          |
| Applying for:  | BSN Generic (4 Years Degree Program) |
| Email:         | Active email address.                |
| Password:      | Minimum of 6 characters is required. |
|                |                                      |

Activation: An email with a validation link will be sent to you. Once you click the validation link,

your account will be activated.

Important: Fill out the Registration Part carefully as the Full Name, Gender, PNC

number, email address, and mobile number cannot be edited later.

#### Logout:

If you want to log out of the system, click the Log Out button.

Logout

On your login for the very first time, you will see on the bottom,

Continue Your Application Process 🖉

### **Download Voucher:**

Note: A fee voucher can be downloaded before completing the application. Please download the voucher and deposit Fee at the earliest to avoid any inconvenience of delay in application submission.

Profile Builder 🕼

#### **Profile Builder:**

Use the "Profile Builder" button on top of the menu to complete your profile.

#### **Step 1: Personal Information**

|                         |   | Personal Information : | Step 1 of 3 |                         |   |
|-------------------------|---|------------------------|-------------|-------------------------|---|
| Full Name *             |   | Father Name *          | I           | Gender *                |   |
| Uzair Jatoi             |   | Father/Husband Name    |             | Male                    | ~ |
| Marital Status *        |   | Date of Birth *        |             | Email *                 |   |
| Single                  | ~ |                        |             | mruzairjatoi@gmail.com  |   |
| Contact *               |   | Nationality *          |             | District of Residence * |   |
| 03033307721             |   | Pakistan               | ~           | Select One              | ~ |
| CNIC * (Without dashes) |   | Expiry on CNIC *       |             | Province of Domicile *  |   |
| CNIC                    |   |                        |             | Punjab                  | ~ |
| District of Domicile *  |   |                        |             |                         |   |
| Select One              | ~ |                        |             |                         |   |
| Address *               |   |                        |             |                         |   |

#### **Dates Entry:**

| *  |    | Aug | ust 2 | 000 |    |    |
|----|----|-----|-------|-----|----|----|
| Su | Мо | Ти  | We    | Th  | Fr | Sa |
| 30 | 31 | 1   | 2     | з   | 4  | 5  |
| 6  | 7  | 8   | 9     | 10  | 11 | 12 |
| 13 | 14 | 15  | 16    | 17  | 18 | 19 |
| 20 | 21 | 22  | 23    | 24  | 25 | 26 |
| 27 | 28 | 29  | 30    | 31  | 1  | 2  |
| з  | 4  | 5   | 6     | 7   | 8  | 9  |

This is how the Dates are entered in the entire application process. When you click the button on the right of the date field, a calendar appears and you can select your year by clicking year on top of the calendar. By using the arrow keys on both sides, you can select your required month and then select the day. Upon clicking back at the same button the calendar will be closed and you will see the new inserted date in the date field.

When you are adding the Profile Picture, please make sure you have a digital file of your portrait picture on your computer as by clicking the Browse button, you be then required to click that file and select open.

Attachments/documents in JPG/PNG will be uploaded Max 500 kb in personal information. \* is mandatory.

| Profile Picture *          | CNIC Front Picture *       | CNIC Back Picture *        |
|----------------------------|----------------------------|----------------------------|
| Choose File No file chosen | Choose File No file chosen | Choose File No file chosen |
| Domicile Front Picture *   |                            |                            |
| Choose File No file chosen |                            |                            |

Note: Please note that the system will only accept a file size less than 500 KB. If

#### you have a larger picture, Read the following note.

**Important Note:** Many users find it difficult to check the size of their portrait pictures and large scanned pictures are not accepted by the system, so it is important to have a portrait picture that is web-friendly. For this purpose, use <a href="https://compressjpeg.com/">https://compressjpeg.com/</a> to compress your picture into a web-friendly size.

|                       | Ed                  | lucation : Step 2 of 3 |               |   |
|-----------------------|---------------------|------------------------|---------------|---|
| dd Education          |                     |                        |               |   |
| SSC (Matric : Science | e/Arts)             |                        |               | ] |
| Select Degree *       | Select Board *      | Obtained Marks *       | Total Marks * |   |
| Matric (Science)      | ✓ BISE Lahore       | ~                      |               |   |
| Passing Date *        | Certificate Image * |                        |               |   |
|                       | Choose File Nen     |                        |               |   |
|                       |                     |                        |               |   |
| HSSC (Intermediate:   | FA/FSc)             |                        |               |   |
| Select Degree *       | Select Board *      | Obtained Marks *       | Total Marks * |   |
| FSc                   | ✓ BISE Lahore       | ~                      |               |   |
| Passing Date *        | Certificate Image * |                        |               |   |
|                       |                     |                        |               |   |

Please fill all the Education Degree fields MATRIC, INTERMEDIATE, and attached the necessary documents against each Degree. All the Certificate Images should be reduced to 500KB otherwise system will not accept them and you will not be able to proceed further.

# Step 5: Payment /Fee Deposit

The amount can be deposited by Cash only in any branch of Bank of Punjab across Pakistan and payment made through Demand Draft /Pay Order shall not be acceptable.

| 🛓 Generate & Download Challan F                    | orm               |                            |
|----------------------------------------------------|-------------------|----------------------------|
| Fee should be submitted in Bank c<br>* Branch Code | f the Punjab only | * Voucher Image            |
|                                                    |                   | Choose File No file chosen |
|                                                    |                   | Save                       |
|                                                    |                   |                            |
|                                                    |                   | ← Previous Continue →      |
|                                                    |                   |                            |
|                                                    |                   |                            |
|                                                    |                   |                            |
|                                                    |                   |                            |
|                                                    |                   |                            |
|                                                    |                   |                            |
|                                                    |                   |                            |
|                                                    |                   |                            |
|                                                    |                   |                            |
|                                                    |                   |                            |

# **Proof Reading:**

After clicking "Save & Proof Read" you will see the following window where all

information of the applicant is displayed. If you want to change some information, click on the

"Edit" button and you are able to edit all the screens data.

| anie of Birth ate Of Birth NIC State of Birth State of Birth ate of Birth ate of Birthate ate of Birth ate of | nruzairjatol@gmail.com<br>I7 Jul 1997<br>3130172332255<br>View<br>Vone<br>Model town                                                                                                    | M<br>G<br>C<br>C                                                                                              | lobile No<br>lender<br>NIC Expiry Date<br>NIC Back<br>omicile                                                                                  | Akian<br>03033307721<br>Male<br>04 Jun 2022<br>Wiew<br>Punjab - Lahore -   | View                              |
|----------------------------------------------------------------------------------------------------|----------------------------------------------------------------------------------------------------|----------------------------------------------------------------------------------------------------|----------------------------------------------------------------------------------------------------|----------------------------------------------------------------------------|-----------------------------------|
| SR     Degree Type       1     Matric (Science)       2     FSc                                                                                                    | Obtained Marks<br>1500<br>850                                                                                                    | Total Marks<br>20000<br>1050                                                                                  | Passing Institute/Board<br>BISE Lahore<br>BISE Lahore                                                                                          |                                                                            | Certificate Image View View View  |
| Payment Information<br>Branch Code<br>234                                                                                                    | Subm<br>04 Jur                                                                                                    | itted Date                                                                                                    |                                                                                                    | Image<br>Kiew                                                              | <b>∂</b> Edit                     |
| Obtai                                                                                                    | FSC                                                                                                    | <b>Tota</b><br>100                                                                                            | l                                                                                                    | Total A                                                                    | ggregate                          |
| <ul> <li>I agree information an</li> <li>I, Uzair Jatoi, declare tha</li> <li>I am solely responsible f</li> <li>If information submitted<br/>institution / government let</li> <li>I will be liable to a discin</li> </ul>                                                                                                    | e correct.<br>t, the entries made by me in the Appi<br>or providing any of incorrect informa<br>found wrong, mismatched or forged<br>vel.<br><b>linary action may be initiated against</b> | ication Form are comp<br>tion supplied in the app<br>the application will be<br><b>me if any of the docun</b> | lete and true to the best of my kn<br>lication form for registration.<br>rejected and training if started wi<br>nents uploaded/attached/submit | owledge and based on<br>II be discontinued with<br>ted found fake/ forged. | records.<br>no right of appeal at |

### **Edit Button:**

🖋 Edit

This button in each panel allows you to make changes to your

profile before submitting it.

### Accept and Submit:

Important Note: Please ensure the correctness of information before Accept and Submit and add readable Images. Applicant must Close & Submit application before the announced closing date and time. An open application will not be processed further by the system.

Once an application is completed, an applicant has to submit an application. The following screen

will appear.

Please ensure to Close and Submit your application before the closing date and time

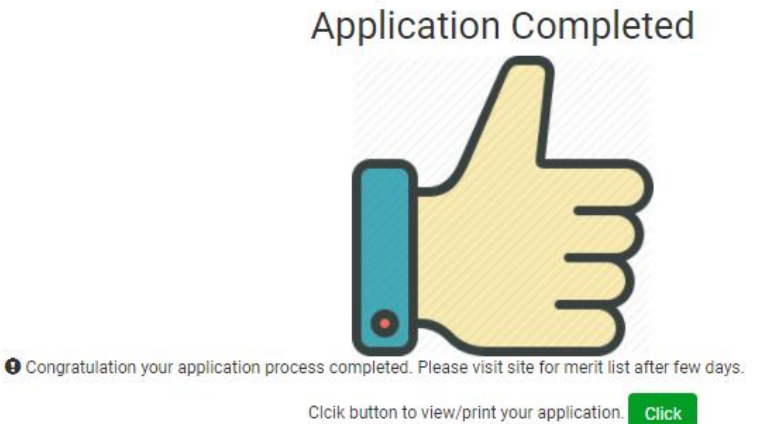